## Tutorial

# ANALYZING THE TERRA-I OUTPUT DATA:

Calculate changed area in terms of hectares

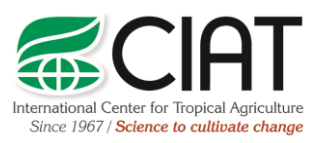

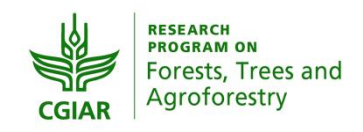

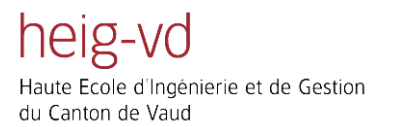

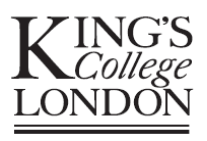

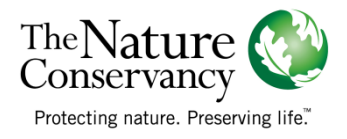

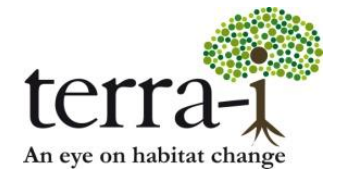

Suggested citation: PAZ-GARCIA, P. & COCA-CASTRO, A. (2014) Analyzing the Terra-i output data: Calculate changed area in terms of hectares. Tutorial for the Terra-i project. Version 2.

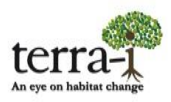

#### Description

The following tutorial contains information related to methods for analyzing the Terra-i detections using the tools from the ArcGIS v.9.x/10x software. Specifically, this tutorial explains how to get values in terms of area from the Terra-i vegetation cover change data, loss or gain, making the conversion from pixel values to values in hectares (or other measure unit of preference).

To get values in terms of area, users can use two simple tools; the first is with the *Statistics tool* and the second through the *Tabulate Area* tool, being the latter with which the Terra-i system usually reports change data in the download tab of the <u>visualization tool</u>.

#### Getting started:

To start you must download data from Terra-i detections for the area of interest, as indicated in the <u>tutorial of data</u> <u>download</u>. Similarly, to extract the data, you must define an area of interest which you wish to calculate the area of change. A mask must be created (preferably in polygon / shapefile format). A further explanation is given through the following example files.

Input data:

Cumulative detections of vegetation loss

File name: h10v08\_decrease\_2008-1\_2008-353.asc.gz

Steps:

- 1. Download the Terra-i data from the website <u>http://www.terra-i.org/terra-i/data.html</u>
- 2. Unzip the file downloaded

Consideration from the Terra-i data:

- This data is in WGS84 geographic projection (EPSG: 4326). For subsequent analysis of over-extraction position with other layers of information you must define this projection to ASCII file downloaded.
- The data contains values that represent change detections every 16 days, the dates are indicated in Julian day. It also has a value of 0 representing the area unchanged. The value range is from 0 (no change) to 353 (last 16-time period of year).

#### Analyzing the Terra-i output data:

STEP 1: Extracting Terra-i from a target area

To get the value of vegetation area changed in terms of hectares for a target area, you must extract data from Terra-i with a layer or mask of the area of interest to be analyzed. For this, the *Extract by mask* tool must be used from the ArcToolBox.

#### Preliminary consideration for the target area layer

The data layer (shapefile or raster) with which will be used to extract the Terra-i data must have a projection equal to the Terra-i ASCII file downloaded (WGS84 geographical / EPSG: 4326).

# terra-1

#### 1. Extract by mask

The tool, located in ArcToolbox - Spatial Analyst Tools - Extraction - Extract by mask (Figure 1), works for extracting the raster cells that correspond to the extent defined by a mask (shapefile or raster).

Input Raster: Raster (h10v08\_decrease\_2008-1\_2008-353.asc) Input raster or feature mask: mask file (raster or shapefile) Output raster: full path for the Terra-i extracted area (Figure 2) Environment Settings: the following parameters must be configured (Figure 3)

- Cell Size (Raster Analysis Section > Cell Size): type 0.00208333333 or select any Terra-i file to set automatically its value to 0.00208333333
- Projection (Output Coordinates Section): set WGS84 geographic
- Align the extracted file to the Terra-i pixels (Processing Extent Section > Snap Raster): select the Terra-i ASCII file (h10v08\_decrease\_2008-1\_2008-353.asc) as reference file.

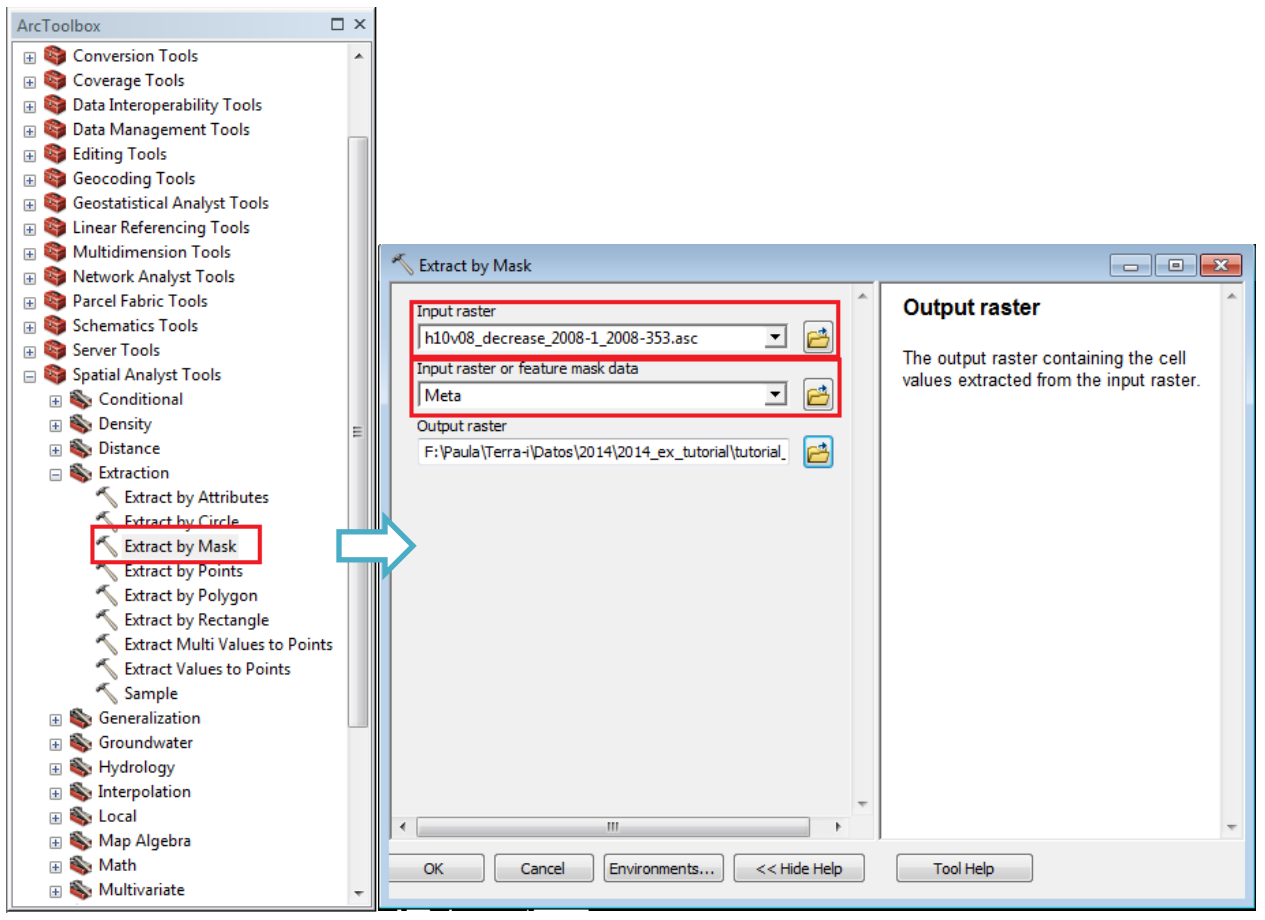

Figure 1. Extract by mask

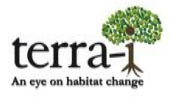

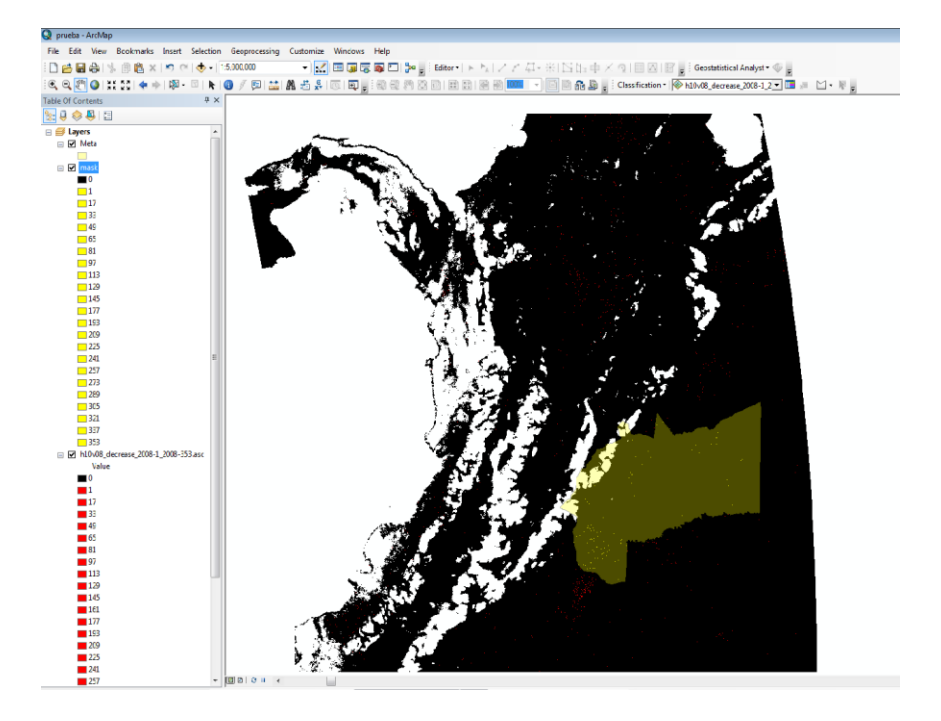

Figure 2. Extracted Terra-i area from a mask using the Extract by mask tool

| / Washington                            | Snan Paeter                                                      | ^  |
|-----------------------------------------|------------------------------------------------------------------|----|
| v workspace                             | Shap Raster                                                      |    |
| Output Coordinates                      | Tools that honor the Snap Raster                                 |    |
| Processing Extent                       | environment will adjust the extent of                            |    |
| Extent                                  | output rasters so that they match the                            |    |
| Default 🔻 🖻                             | cell alignment of the specified snap                             |    |
| Тор                                     | laster.                                                          |    |
| Left Pinht                              | A Snap Raster is typically used where                            |    |
|                                         | inputs to tools:                                                 |    |
| Bottom                                  |                                                                  |    |
|                                         | <ul> <li>Have different cell alignments</li> </ul>               |    |
| Snap Raster                             | <ul> <li>Have different condinate</li> </ul>                     |    |
| h10v08_decrease_2008-1_2008-353.asc 💌 🖻 | systems                                                          |    |
| XY Resolution and Tolerance             | <ul> <li>Are features</li> </ul>                                 | Ε  |
| M Values                                |                                                                  |    |
| 7 Values                                | Usage notes:                                                     |    |
|                                         | <ul> <li>Specifying a snap raster does</li> </ul>                |    |
| Geodatabase                             | not change the values in the                                     |    |
| Geodatabase Advanced                    | output extent control                                            |    |
| ۶ Fields                                | immediately; however, the                                        |    |
| Frandom Numbers                         | execution.                                                       |    |
| Cartography                             | <ul> <li>The lower left corner of the</li> </ul>                 |    |
| Coverage                                | extent is snapped to a cell                                      |    |
| Pactor Analysis                         | the upper right corner is                                        |    |
| Cell Size                               | adjusted using the output cell                                   |    |
| Same as layer mask                      | size. As a result, when the                                      |    |
| 0.00208333333                           | output cell size is the same as<br>the snap raster cell size the |    |
| 0.0020555555                            | cells in the output raster are                                   |    |
| Mata                                    | aligned with the cells of the                                    |    |
| ,                                       | snap raster.                                                     |    |
| Raster Storage                          | applied to tools that output a                                   |    |
| Geostatistical Analysis                 | raster. The extent is not                                        |    |
| <sup>ダ</sup> Terrain Dataset            | snapped when the output is a                                     |    |
| * TIN                                   | <ul> <li>A snap raster can be used with</li> </ul>               |    |
|                                         | the default output extent. You                                   |    |
|                                         | do not need to specify an                                        |    |
|                                         | extent explicitly in the                                         |    |
|                                         | raster.                                                          |    |
|                                         | <ul> <li>It is recommended that you use</li> </ul>               | -  |
|                                         | the come cell size for the coop                                  | 17 |

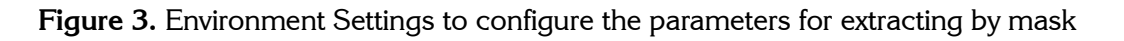

#### STEP 2: Calculate area in terms of hectares

To calculate the total area of the Terra-i change detections the pixel values have to be converted to terms of hectare. For this there are two methods whose description is as follows:

#### 2.1 Statistics tool

The values from 1 to 353 of the VALUE column from the attributes tables must be selected to analyze a complete year. After a right-click must be done in the Statistics section, selecting the COUNT field. The value is the sum total of pixels corresponding to the detection (Figure 5). It is important to highlight that the value of 0 indicates unchanged area.

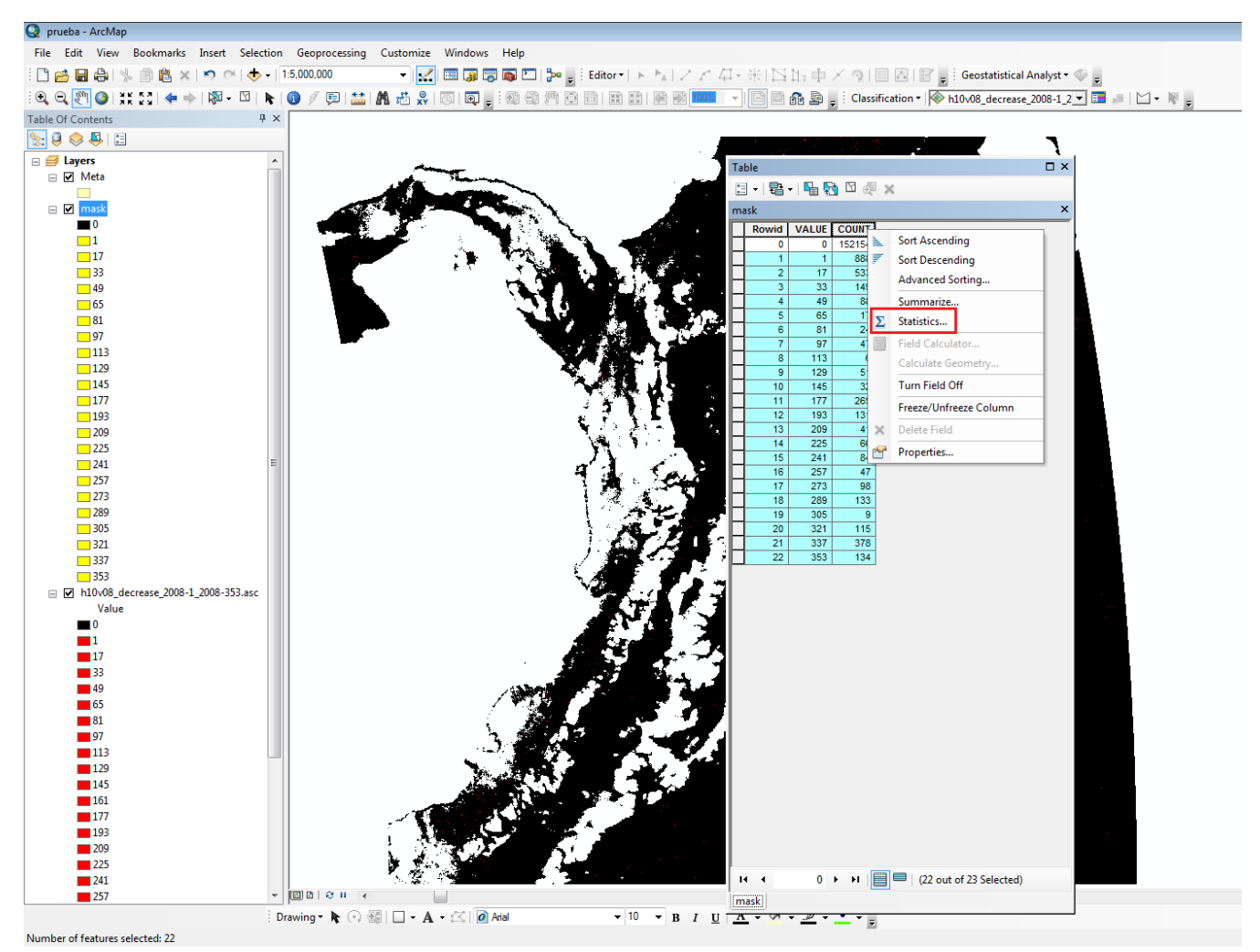

**Figure 2.** Selection of pixel values representing 16-days period detections dates from 1 to 353, and extraction of total change area in terms of pixels using the Statistics tool and summing the COUNT column

Multiple statistics such as minimum, maximum, sum of pixels, mean, standard deviation can be accessed through the Statistics tool (Figure 5). To obtain an approximate value of the changed area, a multiplication must be done between the total sum of the change detection pixels and a pixel cell size of Terra-i (250m X  $250m = 62500m^2$ ).

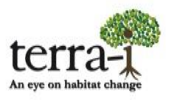

### ANALYZING THE TERRA-i OUTPUT DATA:

Calculate changed area in terms of hectares Tutorial

| Selection Statistics of mask.vat                                                                                       |                        |
|----------------------------------------------------------------------------------------------------|------------------------|
| Field COUNT  Statistics:                                                                                               | Frequency Distribution |
| Count: 22<br>Minimum: 6<br>Maximum: 888<br>Sum: 3336<br>Mean: 151.636364<br>Standard Deviation: 203.110034<br>Nulls: 0 |                        |
|                                                                                                    | 6 240 474 708          |

Figure 3. Total sum of pixels using the Statistics tool

As result with this method the total sum of pixels for the year 2008 in the department of Meta, Colombia gave a total of 3,336 pixels that according to the calculations (3,336 x 62,500 = 208,500,000 m2 / 10000) correspond to **20,850 Ha** 

#### 2.2 Tabulate Area Tool

This tool, located in *ArcToolbox*> *Spatial Analyst*> *Tabulate Area*, allows to calculate areas between two datasets (feature or raster) and provides tables as outputs.

To calculate the value of change in terms of hectares the input data set must be transformed from the default WGS84 geographic projection to a projected projection designed to allow the calculation in terms of area. For Terra-i purposes, the projected Lambert Azimuthal Equal Area (LAE) projection is used. To project data from Terra-i the *Project Raster* tool is used. In the case of the mask files, which are in shapefile format, the *Project tool* must be used.

#### 2.2.1 Projecting the data

When the raster file or feature already has a default projection defined (i.e. WGS84 geographic) the next step to transform it to a projected projection (i.e. Lambert Azimuthal Equal Area) using the Project Raster tool, located in the *ArcToolbox*> *Data Managements Tools*> *Projections and Transformations*> *Raster is used*> *Project Raster*.

Input data: Raster file to project Output Coordinate System: New projected projection

While selecting the input data, the pop-up window of the tool inform if the raster has a defined projection. Otherwise the raster has not defined a projection, the Define Projection tool (*ArcToolbox*> *Data Managements Tools*> *Projections and Transformations*> *Raster*> *Define Projection*) must be used.

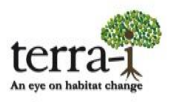

An important step to set the resolution of the data, under the assumption that come from the raw MODIS satellite data, is to put in the field of cellsize a value of 250, which is like the Terra-i team prefers to configure to delivered data in the visualization online tool.

| Search 4                                                                                                    |                                                                   |                                                                        |
|----------------------------------------------------------------------------------------------------|-------------------------------------------------------------------|------------------------------------------------------------------------|
| 💠 🖄 🍣 🔚 ▼ Local Search                                                                                                    |                                                                   |                                                                        |
| ALL Maps Data Tools                                                                                                    | S Duringt During                                                  |                                                                        |
| project raster                                                                                                    | V Project Raster                                                  |                                                                        |
| Any Extent •                                                                                                    | A                                                                 | Output Coordinate System                                               |
| Search returned 10 items                                                                                                    | Input Raster                                                      | Output Coordinate System                                               |
| Project Raster (Data Management) (Tool)<br>Transforms the raster dataset from one projection to anot<br>toolboxes\system toolboxes\data management tools.tbx\projection  | Input Coordinate System (optional)                                | The coordinate system to which the input raster will be projected. The |
| Register Raster (Data Management) (Tool)<br>Performs a geographic transformation to an existing raster da<br>toolboxes\system toolboxes\data management tools.tbx\proje  | GCS_WGS_1984                                                      | default value is set based on the<br>Output Coordinate System          |
| Raster (Toolset)<br>Summary: not available.<br>toolboxes\system toolboxes\data management tools.tbx\proje                                                                | C:\Users\papaz\Documents\ArcGIS\Default.gdb\mask_                 | environment setting.                                                   |
| Flip (Data Management) (Tool)<br>Reorients the raster by turning it over, from top to bottom, alo<br>toolboxes\system toolboxes\data management tools.tbx\proje          | LAR_LambertAzimuthalEqualArea Cographic Transformation (optional) |                                                                        |
| Rescale (Data Management) (Tool)<br>Resizes a raster by the specified x and y scale factors.<br>toolboxes\system toolboxes\data management tools.tbx\proje               | · · · · · · · · · · · · · · · · · · ·                             |                                                                        |
| Mirror (Data Management) (Tool)<br>Reorients the raster by flipping it, from left to right, along the<br>toolboxes\system toolboxes\data management tools.tbx\proje      | ×                                                                 |                                                                        |
| Rotate (Data Management) (Tool)<br>Turns a raster dataset around the specified pivot point by the<br>toolboxes\system toolboxes\data management tools.tbx\proje          |                                                                   |                                                                        |
| Shift (Data Management) (Tool)<br>Moves (slides) the raster to a new geographic location, based<br>toolboxes\system toolboxes\data management tools.tbx\proje            |                                                                   |                                                                        |
| Warp (Data Management) (Tool)<br>Performs a transformation on the raster based on the source<br>toolboxes\system toolboxes\data management tools.tbx\proje               | ✓ ▼                                                               | +                                                                      |
| Warp From File (Data Management) (Tool)<br>Performs a transformation on the raster based on a link file, u<br>toolboxes\system toolboxes\data management tools.tbx\proje | OK Cancel Environments                                            | Tool Help                                                              |

Figure 4. Project Raster tool used to define a new projection (i.e. Lambert Azimuthal Equal Area) for a dataset

The same procedure must be performed for the mask shapefile file to avoid no inconsistencies in values. Thus, the Project tool (*ArcToolbox*> *Data Managements Tools*> *Projections and Transformations*> *Feature*> *Project*) should be used.

#### 2.2.2 Generating the tabular data with the area values

After configuring the data in projected projection, the next step is to use the Tabulate Area tool, which requires being configured by parameter (Figure 7).

Input raster or featured zone: Terra-i data in projected projection (i.e. LAE projection) Zone field: select Value

Input raster or feature class data: input layer of target area in projected projection

Class field: determines which field will classify the first input data

Output table: full path to save the results (preferibaly it should finish with .dbf extention)

Cell Size: Verify the cellsize is the same as the first input data (i.e. set 250 for the Terra-i data)

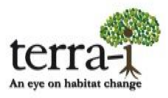

### ANALYZING THE TERRA-i OUTPUT DATA:

Calculate changed area in terms of hectares Tutorial

| 🔨 Tabulate Area                                                     |                                                                      |
|---------------------------------------------------------------------|----------------------------------------------------------------------|
| Input raster or feature zone data mask                              | Input raster or feature zone data                                    |
| Zone field<br>VALUE                                                 | Dataset that defines the zones.                                      |
| Input raster or feature dass data Meta_Lambert                      | The zones can be defined by an<br>integer raster or a feature layer. |
| Class field<br>ADM1_NAME                                            |                                                                      |
| Output table<br>C: \Users\papaz\Documents\ArcGIS\Default.gdb\Tabula |                                                                      |
| Processing cell size (optional) 250                                 |                                                                      |
|                                                                     |                                                                      |
|                                                                     |                                                                      |
|                                                                     |                                                                      |
| * · · · · · · · · · · · · · · · · · · ·                             | *                                                                    |
| OK Cancel Environments << Hide Help                                 | Tool Help                                                            |

Figure 5. Tabulate Area tool, parameters setting

The tool output is a table in dbf format (or another that user defines), which can be opened in Microsoft® EXCEL or other tabular data reader (Figure 8). With this tool you can get the value in hectares making the selection of the values of interest, in this case from 1 to 353. In that way, under the LAE projection the total area loss in the example file is **14,991.06 Ha**. This value is not so far regarding the method of calculation area with the Statistics tool. However, the **Terra-i team RECOMMENDS** using the method with the Tabulate Area tool. According to previous experiences, this method is flexible to perform calculations by different regions of interest or polygons that are included in the mask file.

| C26      | •     | 6        | f <sub>*</sub> | =SUM(C3:C24  | 4)/10000 |
|----------|-------|----------|----------------|--------------|----------|
| А        | В     |          | C              |              | D        |
| OBJECTID | VALUE | META     |                |              |          |
| 1        | 0     | 69344920 | 804.           | 5000000000   |          |
| 2        | 1     | 39067    | 621.           | 23530000000  |          |
| 3        | 17    | 23515    | 394.           | 4508000000   |          |
| 4        | 33    | 7054     | 618            | 33524000000  |          |
| 5        | 49    | 4168     | 638.           | 10719000000  |          |
| 6        | 65    | 801      | 661            | 17445900000  |          |
| 7        | 81    | 961      | .993.          | 40935100000  |          |
| 8        | 97    | 2030     | 874.           | 97530000000  |          |
| 9        | 113   | 320      | 664.           | 46978400000  |          |
| 10       | 129   | 2244     | 651.           | 28849000000  |          |
| 11       | 145   | 1549     | 878.           | 27062000000  |          |
| 12       | 177   | 12559    | 358.           | 39990000000  |          |
| 13       | 193   | 5665     | 072            | 29951000000  |          |
| 14       | 209   | 1710     | 210            | 50551000000  |          |
| 15       | 225   | 2992     | 868.           | 38465000000  |          |
| 16       | 241   | 4061     | .749           | 95059000000  |          |
| 17       | 257   | 2084     | 319            | 05359000000  |          |
| 18       | 273   | 4489     | 302.           | 57697000000  |          |
| 19       | 289   | 5878     | 848            | 61270000000  |          |
| 20       | 305   | 374      | 108.           | 54808100000  |          |
| 21       | 321   | 5077     | 187.           | 43824000000  |          |
| 22       | 337   | 17476    | 213.           | 60320000000  |          |
| 23       | 353   | 5825     | 404.           | 53440000000  |          |
|          |       |          |                |              |          |
| SUMA     |       | 14       | 991            | .06396238750 |          |
|          |       |          |                |              |          |

Figure 6. Changed area calculated in terms of hectares